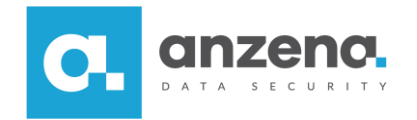

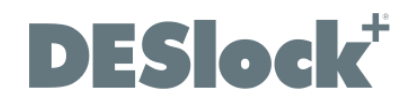

## Szyfrowanie plików i folderów

Instrukcja dla użytkownika

DESlock+ to znak towarowy firmy DESlock Limited. Opracowanie i skład: ANZENA sp. z o.o. Katowice, 18 lipca 2018 Copyright© ANZENA sp. z o.o. Wszelkie prawa zastrzeżone. Powielanie w jakiejkolwiek formie całości lub fragmentów dokumentu bez pisemnej zgody firmy ANZENA sp. z o.o. jest zabronione.

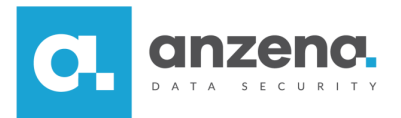

Przy pomocy rozwiązania DESlock+ użytkownik może zaszyfrować pliki i foldery.

## Jak zaszyfrować plik lub folder?

1. Na odpowiednim pliku lub folderze należy kliknąć prawym przyciskiem myszki i z menu *DESlock+* wybrać polecenie *Zaszyfruj za pomocą systemu DESlock+*.

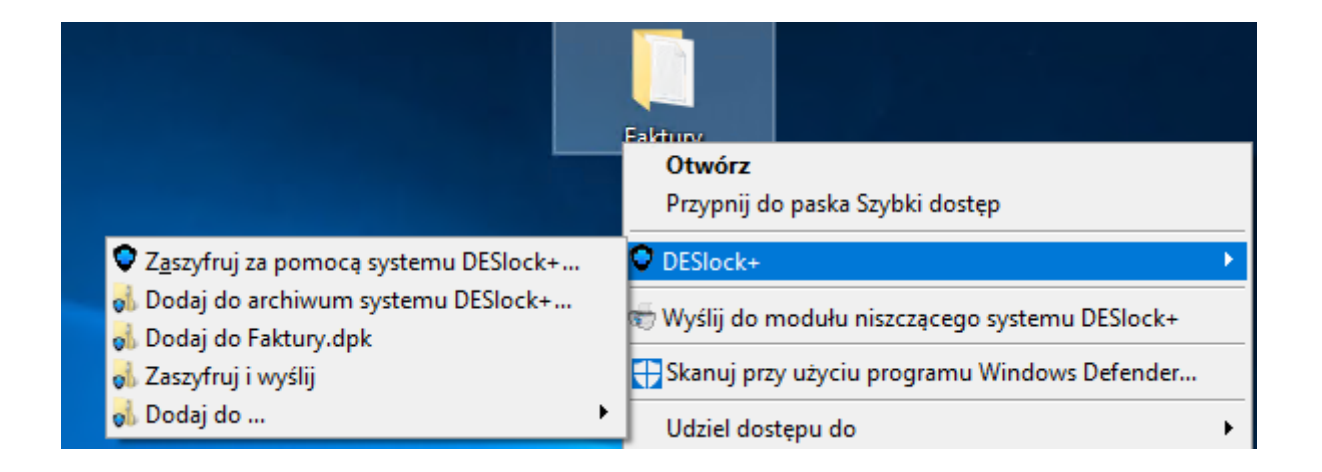

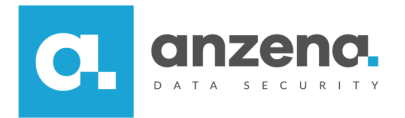

2. Użytkownik zostanie przeniesiony do *Kreatora Szyfrowania*, gdzie w pierwszej kolejności należy zaznaczyć opcję *Wykonałem kopie zapasowe danych i chcę kontynuować* i przejść dalej.

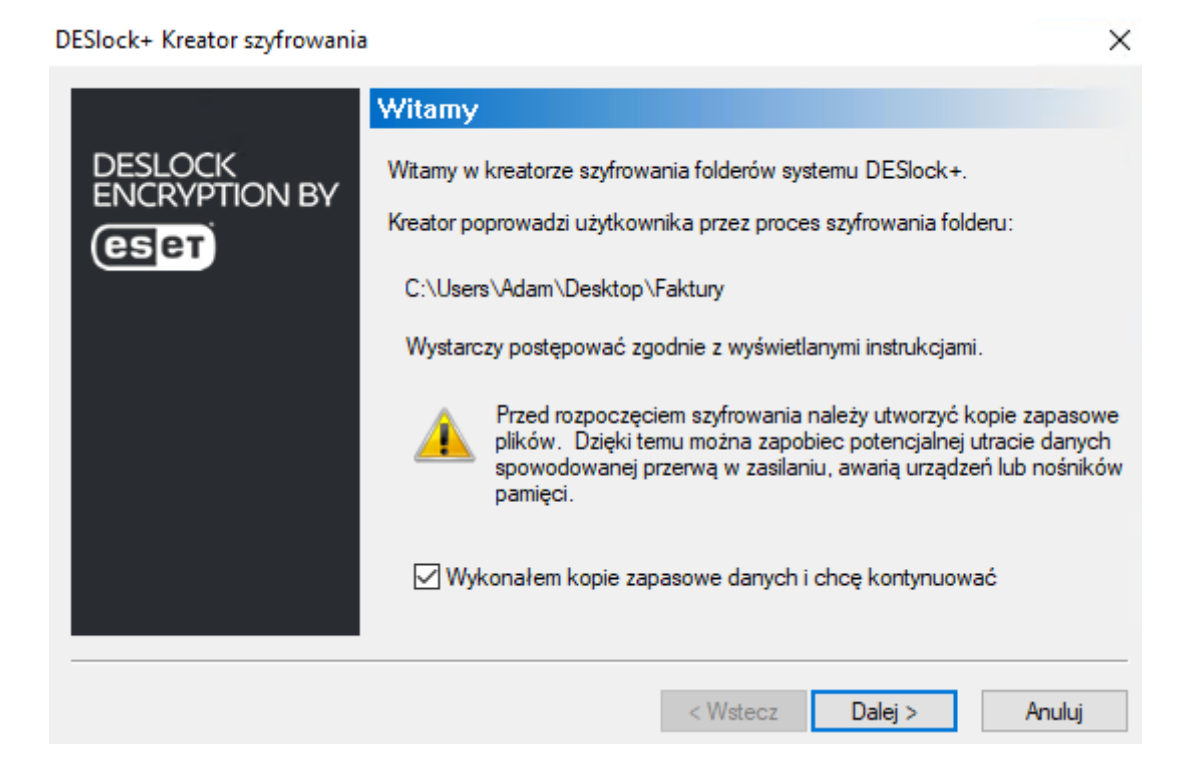

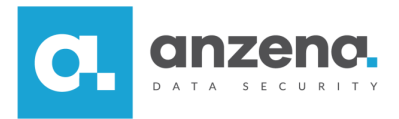

3. Szyfrowanie jest zatwierdzane przez przycisk Dalej.

DESlock+ Kreator szyfrowania

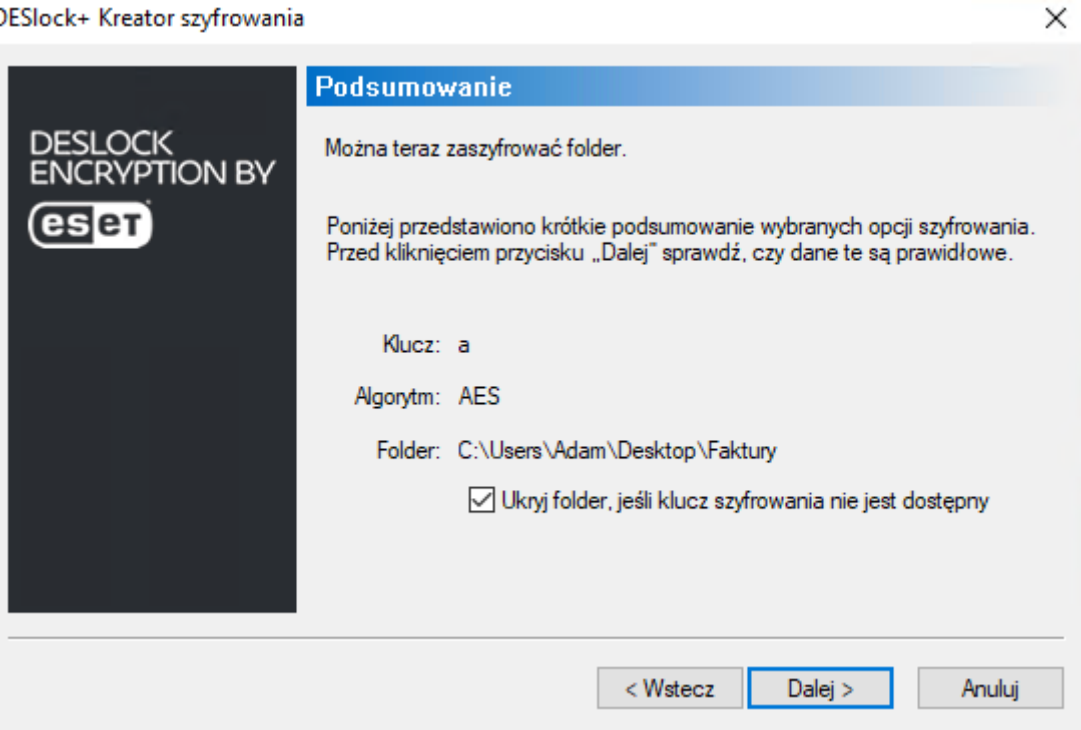

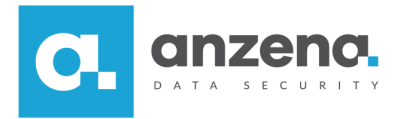

4. Program wyświetli pytanie *Pozostawić podstawową kopię zapasową?* – należy je odznaczyć i wyjść z programy przyciskiem *Zakończ*.

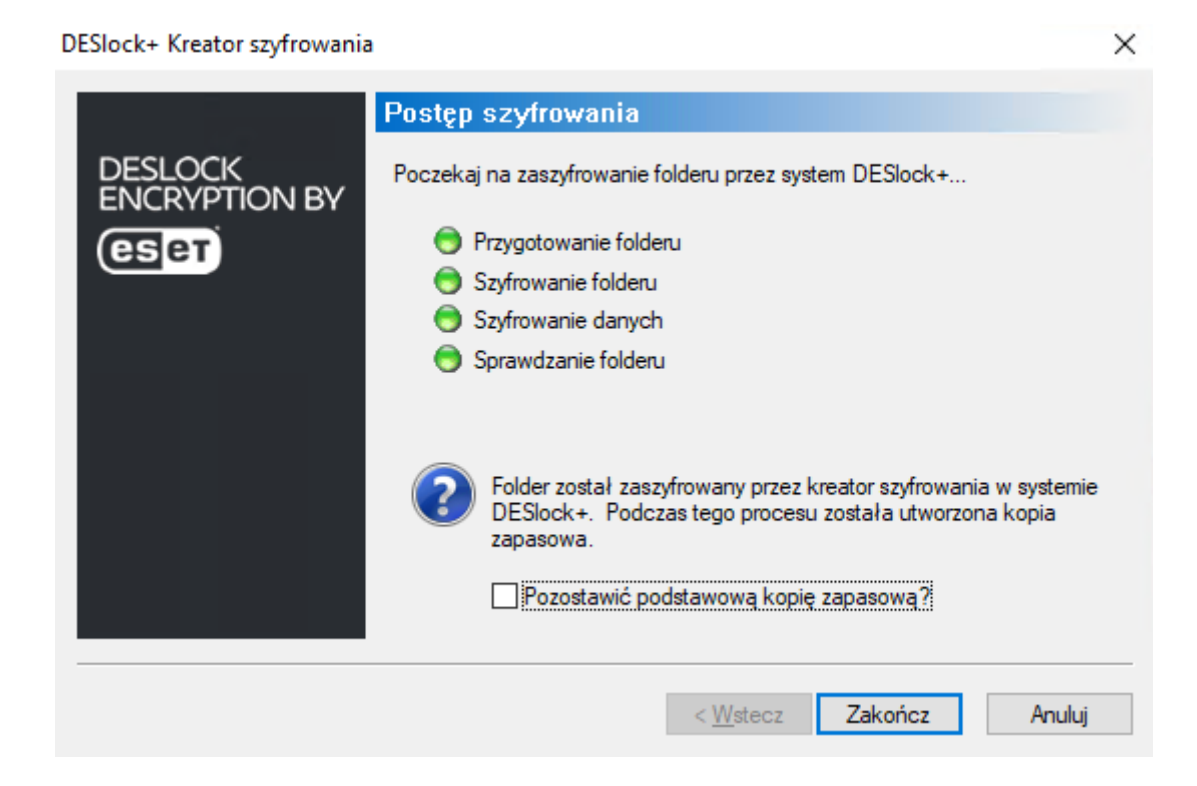

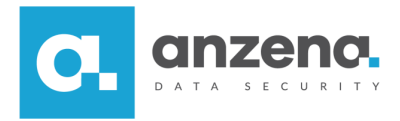

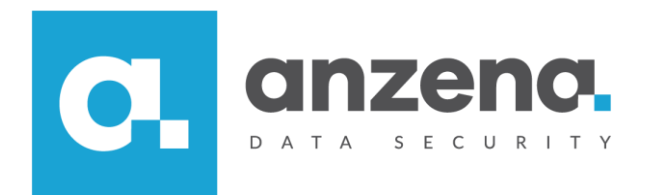

Materiał instruktażowy przygotowany przez: ANZENA sp. z o.o. tel. 32 420 90 00 <u>www.anzena.pl</u>

> Pomoc techniczna tel. 32 420 90 80 e-mail <u>pomoc@anzena.pl</u>